MACHINE TYPE: YSM series SOFTWARE VERSION: YS System V4.00 or later CLASSIFICATION: Machine setting

No: SI1207003E-000 ISSUED DATE: 1 October 2012

Service Information

# YSM series machines language setting

Language setting of YSM machines can be changed in the application's [VmSpec] settings as in existing machine models. While it is recommended to change the language setting in the [VmSpec] settings in the application, you can also start the [VmSpec] settings separately by selecting [Start] > [Vg Machine] > [VmSpec] and change the setting. This document describes the former language setting method using the application menus.

## Update history

| Revision No. | Updated contents | Issued date    |
|--------------|------------------|----------------|
| -000         | (First release)  | 1 October 2012 |

### Warning

- Make sure to use this document under the instruction of a YAMAHA service engineer or those who completed necessary maintenance training.
- YAMAHA is not responsible for any problems caused by the misuse of the document.
- This document contains editing of the system data that can affect the operating condition of the machine. Make sure to thoroughly understand the contents of the document and perform the service work on your own responsibility.

#### Safety note

Strictly follow the precautions in the "Safety" section in the machine user's manual.

#### Disclaimer

This document contains the preliminary information subject to change in the future.

The information contained in this document represents the current view of YAMAHA on the issues discussed as of the date of issuance. As YAMAHA must respond to changing market conditions, it should not be interpreted to be a commitment on the part of YAMAHA, and YAMAHA cannot guarantee the accuracy of any information presented after the date of issuance.

This document is provided for information purposes only, and it is provided without any warranties, either express or implied.

It is the responsibility of the user to comply with all applicable copyright laws. Without limiting the rights under copyright, no part of this document may be reproduced, stored in or introduced into a retrieval system, or transmitted in any form or by any means (electronic, mechanical, photocopying, recording, or otherwise), or for any purpose, without the written permission of YAMAHA.

However, this shall not be construed to limit the user's right granted by Copyright law.

YAMAHA may have patents, patent applications, trademarks, copyrights, or other intellectual property rights covering subject matter in this document. Except as expressly provided in any written license agreement from YAMAHA, this document does not give users any license to these patents, trademarks, copyrights, or other intellectual property.

The names of actual companies and products mentioned in this document may contain the trademarks of their respective owners.

# Change language setting in the VGOS application

As an example, the following shows how to change the language used in the machine system from English to Japanese. The machine system also offers language options of German, Chinese and Korean, which are selectable in the same way.

#### Caution

Before performing the following steps, make sure that no boards exist within the machine.

### Step 1 Click the [Machine] button. The VmSpec window appears.

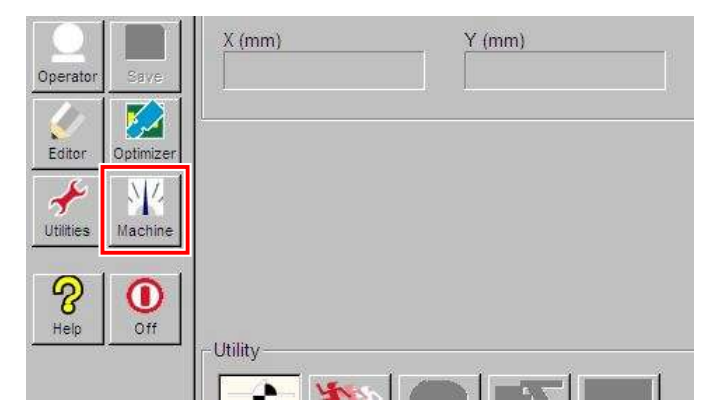

Step 2 In the left pane, select [Machine Information] > [Option Setting]. In the right pane, click the [Message] setting box.

| 🕼 VmSpec                        |                           |            |  |
|---------------------------------|---------------------------|------------|--|
| 🗅 🖬   X 🖻 🖻   🗞 🎸 📰 🧱           | SP OP 🏄   🍸   🗱 🗰         |            |  |
| - Setting - Machine Information | Option Setting            |            |  |
| - Option Setting                | Function                  | Setting    |  |
| Installation Setting            | Basic                     |            |  |
| Communication Setting           | Message                   | English    |  |
| Function Setting                | RS232C CMU                | Japanese   |  |
| Detail Setting                  | Vision                    | English    |  |
| Option Setting                  | Multi Detection           | Chinese    |  |
| Function Setting                | Multi Detection           | Korean     |  |
| Head Specification              | Adjust Mode               |            |  |
| Plate Specification             | Conveyor                  |            |  |
| Mount Nozzle Specification      | Conveyor Spec             | Line       |  |
| Nozzle Type                     | Conveyor Auto Width       | Exist      |  |
| High-Density Mount Spe          | Precede Pick Sensor       | Exist      |  |
| Feeder Specification            | Ontion                    |            |  |
| Feeder Size                     | Dump Station              | None       |  |
| Minimum Timer                   | Dump Station              | None       |  |
| - Down Timer                    | Special Function          | None       |  |
| Reel Size                       | Optional Function         | None       |  |
| - FNC Specification             | Use                       |            |  |
|                                 | Reference of feeder pitch | Board data |  |

#### **Step 3** From the drop-down list, select a language to use. In this example, select "Japanese". See the below table for other options.

| VmSpec window<br>[Message] setting | Windows [Current system locale]<br>(explained later herein) |
|------------------------------------|-------------------------------------------------------------|
| Japanese                           | Japanese (Japan)                                            |
| English                            | English (United States)                                     |
| German                             | German (Germany)                                            |
| Chinese                            | Chinese (Simplified, RPC)                                   |
| Korean                             | Korean (Korea)                                              |

Service Information

# Step 4 Save the change to the VmSpec window and close the window. Then the following message appears:

Click the [OK] button to restart Windows. To cancel the new language setting, click the [Cancel] button.

| Ea12446 Language was changed by m                                      | hachine setup.                                                |        |         |
|------------------------------------------------------------------------|---------------------------------------------------------------|--------|---------|
| <b>E</b> a12446                                                        | Language was changed by machine setup.                        | ATable | ◀ 0/0 ▶ |
| This requires a langu<br>You must reboot to C<br>Do you want to contin | age change of the computer OS.<br>hange the language.<br>nue? |        |         |
| OutLine                                                                | ·                                                             | ·      |         |
| Language                                                               | ОК                                                            | Cancel |         |

#### Note

When you start the [VmSpec] settings by selecting [Start] > [Vg Machine] > [VmSpec] and change the language setting, the above message doesn't appear.

Step 5 Upon restarting Windows, the VmSpec window starts automatically and the following message appears. Click the [OK] button.

| <b>VmSpec</b> |                                                                                                    | × |
|---------------|----------------------------------------------------------------------------------------------------|---|
| <u>^</u>      | Language was changed.<br>Language change processing is started.<br>If an [Regional and Language] dialog is displayed,<br>please click [Copy settings] to check the setting check box of<br>[Welcome screen and] and [New user accounts]<br>and click [change system locale] to change into [Japanese]<br>[Language for non-Unicode programs] of a [Administrative] tab. |   |
|               | CK OK                                                                                                    |   |

# Service Information

## Step 6 The Region and Language window of Windows appears.

Select the [Administrative] tab then the [Change system locale...] button. The Region and Language Settings window appears. Under [Current system locale], select "Japanese (Japan)" from the drop-down list and click the [OK] button. See step 3 for other language options.

| 🧬 Region and Language                                                                                                    | X                                                                                                    |
|----------------------------------------------------------------------------------------------------|----------------------------------------------------------------------------------------------------|
| Formats   Location   Keyboards and Language   Administrative                                                                                                    | 🔗 Region and Language Settings 🛛 🔀                                                                                                    |
| Welcome screen and new user accounts<br>View and copy your international settings to the welcome scree<br>accounts and new user accounts.                                                        | Select which language (system locale) to use when displaying text in programs that do not support Unicode. This setting affects all user accounts on the computer. |
| Tell me more about these accounts                                                                                                    | Current system locale:           Japanese (Japan)                                                                                                    |
| Language for non-Unicode programs<br>This setting (system locale) controls the language used when d<br>text in programs that do not support Unicode<br>Current language for non-Unicode programs | OK Cancel                                                                                                    |
| Japanese (Japan)                                                                                                    | locale                                                                                                    |
|                                                                                                    |                                                                                                    |
| OK Cancel                                                                                                    |                                                                                                    |

# Step 7 A message prompting you to restart Windows appears. Click the [Restart now] button to restart.

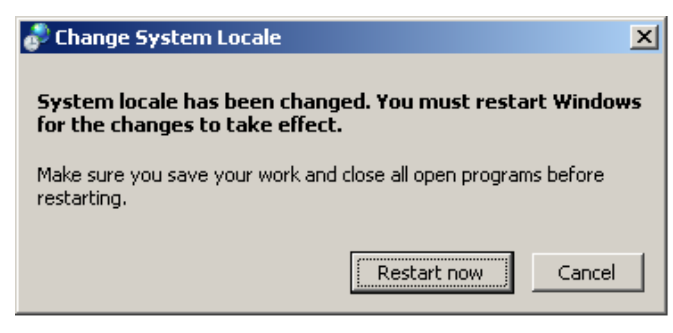

### Note

Clicking the [Cancel] button aborts the language setting process. Restarting the machine by selecting [YshutDown] reverses the application to the previous state.

- Step 8Windows restarts twice automatically.<br/>Message of "It is now safe to turn off your computer" appears. Turning off the computer will<br/>finalize the new language setting.
- Step 9 Power on the computer again and VGOS application starts with the new language setting. The entire language setting procedure is complete.